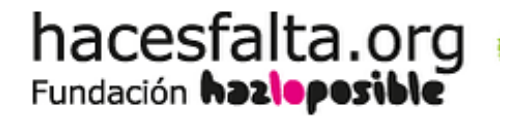

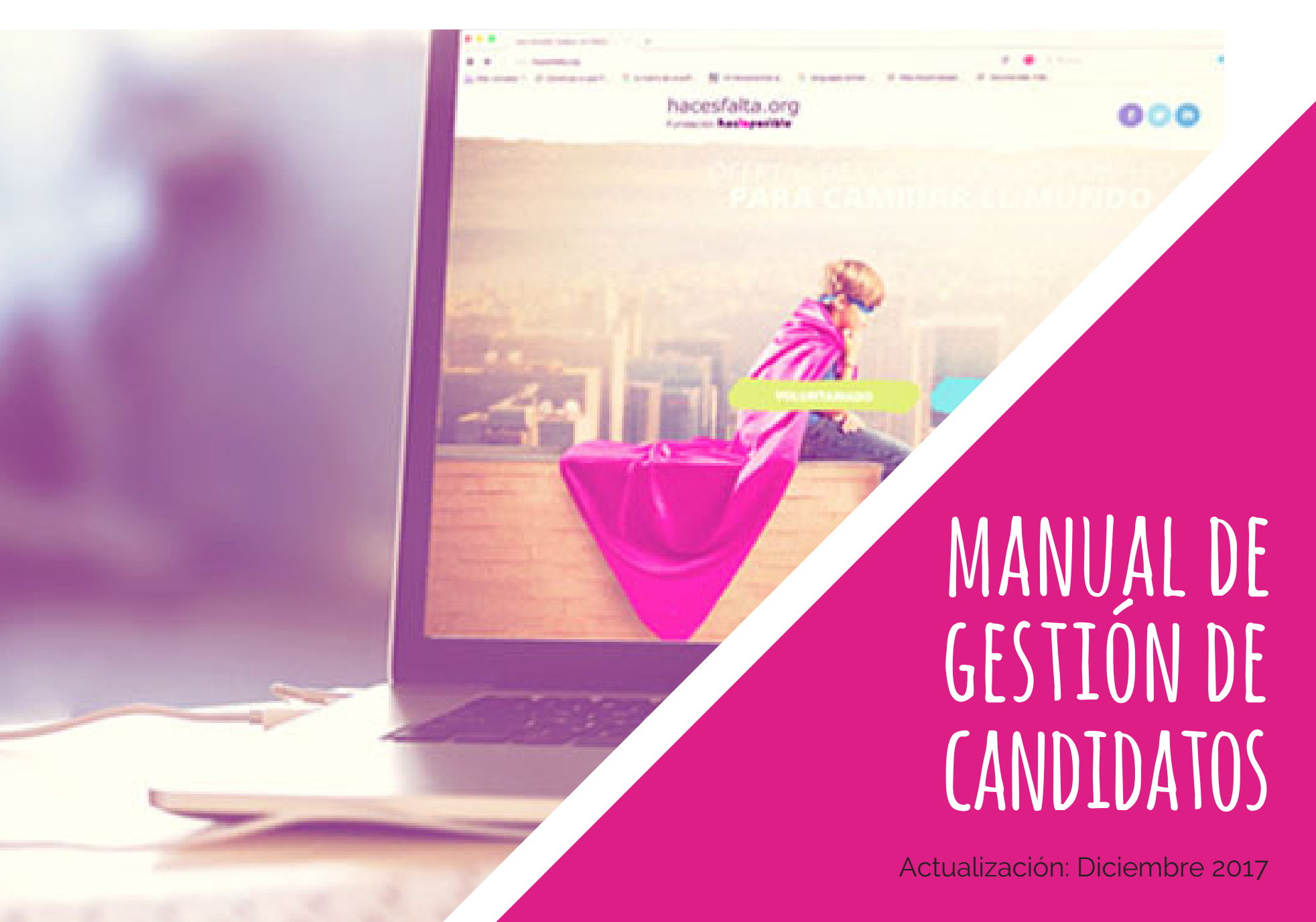

# ÍNDICE

- **1.Revisión de CV pendientes**
- 2. Visualización o descarga de perfiles o CV
- 3. Clasificación de los candidatos
- 4. Envío de mensajes personalizados
- 5. Cierre de procesos de selección

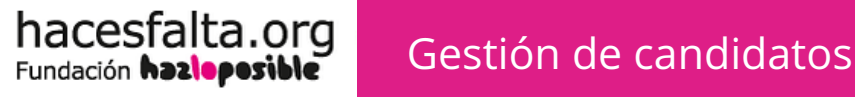

## 1. GESTIÓN DE CANDIDATOS

Para comenzar, es importante que entiendas que **Hacesfalta.org** es más que un lugar en donde dar a conocer tus necesidades de personal (voluntario o remunerado), Además de la recepción de CV o perfiles de personas dispuestas a vincularse a tu ONG, **te facilitamos la gestión de estos candidatos**. Cada vez que alguien se apunte a tus ofertas recibirás una notificación por correo electrónico, pero para ver sus datos y contactarles, deberás **acceder a tu panel de control de ONG** del portal. Para gestionar a los candidatos de tus ofertas, cuentas con 4 estados para clasificarlos.

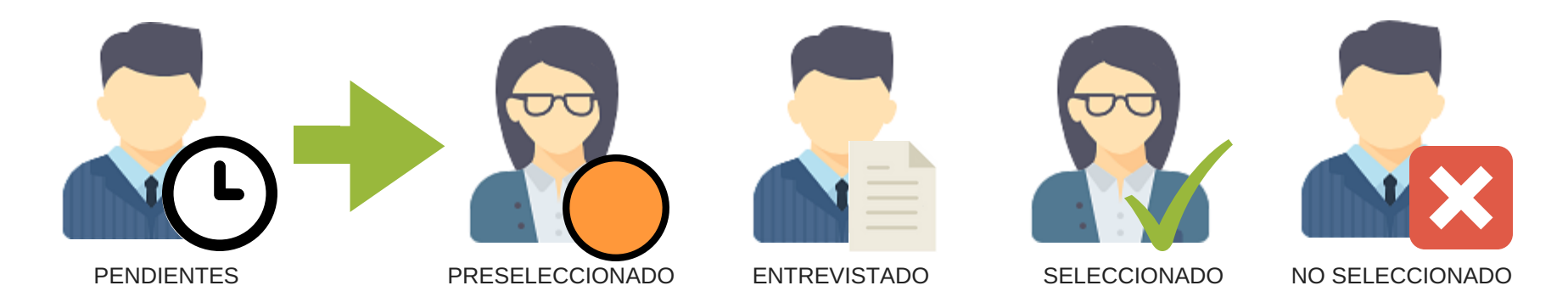

iHaz uso de ellos ! ¿Qué obtendrás a cambio si los utilizas? En solo un clic todas las personas apuntadas tendrán una respuesta, darás una buena imagen de tu ONG, y cuidarás de su reputación.

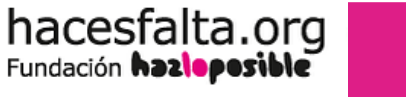

## 🔎 Conociendo el menú

e ca

Fundación hazleposible

Para poder gestionar de manera ágil a tus candidatos lo primero es **entender el menú,** y las partes que lo componen. Una vez que entras a tu cuenta y pinchas en el botón **MI ZONA** visualizas todas las ofertas que has publicado, tanto las activas como inactivas.

|              |     | PANEL DE CONTROL                                                                    |                        | ŀ                                               | 4i zona                | Desc       |                          |           |     |   |     |                |   |                                   |
|--------------|-----|-------------------------------------------------------------------------------------|------------------------|-------------------------------------------------|------------------------|------------|--------------------------|-----------|-----|---|-----|----------------|---|-----------------------------------|
|              |     | OFERTAS Y CV RECIBIDOS                                                              | Put                    | Jicar Ofertas                                   | <b>ę</b><br>мі         | ONG Public | er Curso                 |           |     | ſ |     |                |   | ESTADOS DE<br>TUS<br>CANDIDATOS   |
|              |     | N° total de ofertas encontradas: 2<br>QFILTRAR POR: Estado Todos • Tipo Todos       | Publicada              | Provincia Todos                                 | Fstado                 | País Todos | r<br>Límite Inscrinción  | Consultas | 0.0 |   | 0 0 | Acciones       |   | - ACCIONES DE                     |
| OFERTAS      |     | Apoyo con la atención de usuarios de hacesfalta.org<br>Voluntarios edición de vídeo | 6/06/2016<br>5/05/2016 | Voluntariado Presencial<br>Voluntariado Virtual | Publicada<br>Publicada | Madrid     | 31/07/2016<br>29/07/2016 | 6<br>3    | 00  |   | 00  | / 008<br>/ 008 |   | <ul> <li>Editar oferta</li> </ul> |
|              |     | Volver                                                                              |                        |                                                 |                        |            |                          |           |     |   |     |                |   | Duplicar oferta                   |
|              |     |                                                                                     |                        |                                                 |                        |            |                          |           |     |   |     |                |   | 👌 Compartir en rede               |
|              |     |                                                                                     |                        |                                                 |                        |            |                          |           |     |   |     |                | Ī | 🛅 Eliminar                        |
|              |     |                                                                                     |                        |                                                 |                        |            |                          |           |     |   |     |                |   |                                   |
|              |     |                                                                                     |                        |                                                 |                        |            |                          |           |     |   |     |                |   |                                   |
|              |     |                                                                                     |                        |                                                 |                        |            |                          |           |     |   |     |                |   |                                   |
| hacesfalta o | ora |                                                                                     |                        |                                                 |                        |            |                          |           |     |   |     |                |   | ~                                 |

## 1. REVISIÓN DE CV PENDIENTES 🛛 🐔

hacesfalta.org

Fundación hazleposible

En el primer estado verás los **CV pendientes**, es decir, **todas** las personas que se apuntaron a tu oferta.

| QFILTRAR POR: Estado Todos Tipo Todos               |            | Provincia Todos         | Ŧ         | País Todos   | Ψ                  |       |    |   |   |   |   |   |          |
|-----------------------------------------------------|------------|-------------------------|-----------|--------------|--------------------|-------|----|---|---|---|---|---|----------|
| Puesto                                              | Publicada  | Тіро                    | Estado    | Localización | Límite Inscripción | Consu | ıs | 8 | à | 1 | ٥ | 8 | Acciones |
| Apoyo con la atención de usuarios de hacesfalta.org | 06/06/2016 | Voluntariado Presencial | Publicada | Madrid       | 31/07/2016         | 6     |    | 4 | 9 | 0 | 0 | 0 | × 🗈 Q 💼  |
| Voluntarios edición de vídeo                        | 05/05/2016 | Voluntariado Virtual    | Publicada | Virtual      | 29/07/2016         | 3     |    |   |   | 0 | 0 | 0 | 🖍 🛍 🛛 🏛  |

Al hacer clic sobre **el número de cv pendientes**, se te despliega el **listado de todas las personas inscritas en tu oferta** y puedes ver algunos datos como: edad, profesión, ciudad, etc.

| CV PEND                 | IENTES VOL                                    | UNTARIADO                    |              |              |                                                                                                  | c                | V seleccio          | onados:                    |
|-------------------------|-----------------------------------------------|------------------------------|--------------|--------------|--------------------------------------------------------------------------------------------------|------------------|---------------------|----------------------------|
| Clasificar <del>-</del> | Nombre<br><sub> \$\overline\$</sub> Apellidos | <sub>≑</sub> Fecha recepción | 😄 Provincia  | 😄 Edad       |                                                                                                  | Profesion        | <sub>≎</sub> Puntu. | Preg<br><sub>‡</sub> abier |
|                         |                                               |                              | Selecciona 🔻 | Selecciona 🔻 |                                                                                                  | Selecciona 🔻     |                     |                            |
|                         | María prueba                                  | 07/06/2016                   | A Coruña     | 24           | Analizar y resolver problemas, Capacidad para liderar<br>iniciativas, Comunicación interpersonal | Administrativo/a | 0                   | No                         |
|                         | paola prueba                                  | 07/06/2016                   | Córdoba      | 24           | Capacidad de aprendizaje, Capacidad para liderar<br>iniciativas, Trabajo en equipo               | Administrativo/a | 0                   | No                         |
|                         | Claudia Ruiz                                  | 07/06/2016                   | Madrid       | 20           | Iniciativa y autonomía, Capacidad para liderar<br>iniciativas, Comunicación interpersonal        | Periodismo       | 0                   | No                         |
|                         | Ana García                                    | 06/06/2016                   | Madrid       | 29           | Iniciativa y autonomía, Capacidad para liderar<br>iniciativas, Comunicación interpersonal        | Administrativo/a | 0                   | No                         |

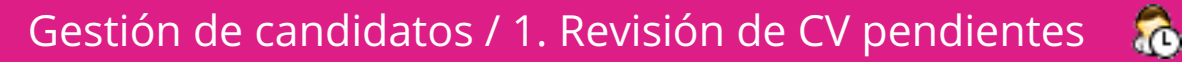

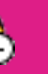

Desde este panel puedes **filtrar** los candidatos por algún dato que te interese, con la ayuda de **las flechas**  $\Leftrightarrow$  que tiene el enunciado de cada columna. Por ejemplo, puedes filtrar a los candidatos por su **profesión, provincia..**.

| CV PEND                 | CV PENDIENTES VOLUNTARIAD |                              |              |              |                                                                                              | C                                            | / seleccio | onados: 📇                      |
|-------------------------|---------------------------|------------------------------|--------------|--------------|----------------------------------------------------------------------------------------------|----------------------------------------------|------------|--------------------------------|
| Clasificar <del>-</del> | Nombre<br>Apellidos       | <sub>≑</sub> Fecha recepción | Provincia    | 😄 Edad       | ≑ Competencias                                                                               | Profesion                                    | u.         | Preg.<br><sub>≑</sub> abiertas |
|                         |                           |                              | Selecciona 🔻 | Selecciona 🔻 |                                                                                              | Selecciona 🔻                                 |            |                                |
|                         | María prueba              | 07/06/2016                   | A Coruña     | 24           | Analizar y resolver problemas, Capacidad para lic<br>iniciativas, Comunicación interpersonal | Selecciona<br>Administrativo/a<br>Periodismo |            | No                             |
|                         | paola prueba              | 07/06/2016                   | Córdoba      | 24           | Capacidad de aprendizaje, Capacidad para liderar<br>iniciativas, Trabajo en equipo           |                                              |            | No                             |
|                         | Claudia Ruiz              | 07/06/2016                   | Madrid       | 20           | Iniciativa y autonomía, Capacidad para liderar<br>iniciativas, Comunicación interpersonal    | Periodismo                                   | 0          |                                |
|                         | Ana García                | 06/06/2016                   | Madrid       | 29           | Iniciativa y autonomía, Capacidad para liderar<br>iniciativas, Comunicación interpersonal    | Administrativo/a                             | 0          | No                             |

Nota: Si recibiste una notificación de un candidato y no lo encuentras en el listado de CV pendientes, fue porque el candidato eliminó su inscripción, y por tanto no vas a poder contactarle. iSeguramente cambió de opinión!

### hacesfalta.org

Gestión de candidatos / 1. Revisión de CV pendientes

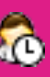

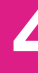

## 2. VISUALIZACIÓN Y DESCARGA DE DATOS

Para conocer los datos de cada candidato, su carta de motivación o CV, solo debes hacer clic sobre **el nombre de la persona** y se te abrirá una pantalla desde el cual visualizar esta información. Siguiendo nuestro ejemplo, si hacemos clic sobre el nombre de **Ana García**, esta es la información que veremos en la pantalla.

| PERFÍL DE VOLU                                                                                                    | JNTA                                                           | RIADO                                                                                                    |
|----------------------------------------------------------------------------------------------------|----------------------------------------------------------------|----------------------------------------------------------------------------------------------------|
|                                                                                                    | Nombre<br>País<br>Provincia<br>Teléfono<br>Email<br>ctualizado | Ana García<br>España<br>Madrid, Madrid<br>91777777<br>ana.garcía@gmail.com<br>07/06/2016                                                      |
| Carta de motivaciones                                                                                                    |                                                                |                                                                                                    |
| Soy una persona interesada en las nueva<br>interesada en colaborar con una entidad                                                         | s tecnologías,<br>desde la cual p                              | , convencida de que se puede hacer mucho desde ellas para ayudar a la sociedad. Esty<br>pueda meiorar la realidad de personas desfavorecidas. |
|                                                                                                    |                                                                |                                                                                                    |
| Áreas de interés                                                                                                    |                                                                |                                                                                                    |
| <b>Áreas de interés</b><br>Áreas de interés en trabajo voluntario:                                                                         | Ayuda Hun                                                      | nanitaria                                                                                                    |
| <b>Áreas de interés</b><br>Áreas de interés en trabajo voluntario:<br>Áreas de interés en voluntariado virtual:                            | Ayuda Hun<br>Ciberaccion                                       | nanitaria                                                                                                    |
| Áreas de interés<br>Áreas de interés en trabajo voluntario:<br>Áreas de interés en voluntariado virtual:<br>Formación                      | Ayuda Hun<br>Ciberaccion                                       | nanitaria<br>nes                                                                                                    |
| Áreas de interés<br>Áreas de interés en trabajo voluntario:<br>Áreas de interés en voluntariado virtual:<br>Formación<br>Nivel de estudios | Ayuda Hun<br>Ciberaccion<br>Bachillerat                        | nes                                                                                                    |

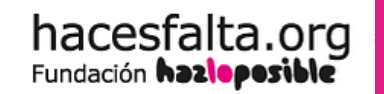

Gestión de candidatos / 2. Visualización y descarga de datos

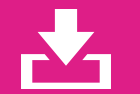

En voluntariado: podrás leer el resumen del voluntario, y haciendo clic en el botón GENERAR PDF, que aparece en la parte inferior, podrás descargarte su información.

| <b>Carta de motivaciones</b><br>Soy una persona interesada en las nueva |                                                                                                    |
|-------------------------------------------------------------------------|----------------------------------------------------------------------------------------------------|
| Soy una persona interesada en las nueva                                 |                                                                                                    |
| interesada en colaborar con una entidad                                 | tecnologías, convencida de que se puede hacer mucho desde ellas para ayudar a la sociedad. Esty<br>sde la cual pueda mejorar la realidad de personas desfavorecidas. |
| Áreas de interés                                                        |                                                                                                    |
| Áreas de interés en trabajo voluntario:                                 | Ayuda Humanitaria                                                                                                    |
| Áreas de interés en voluntariado virtual:                               | Ciberacciones                                                                                                    |
| Formación                                                               |                                                                                                    |
| Nivel de estudios                                                       | Bachillerato                                                                                                    |
| Profesion/Habilidades                                                   | Administrativo/a                                                                                                    |
|                                                                         |                                                                                                    |

Gestión de candidatos / 2. Visualización y descarga de datos

hacesfalta.org

Fundación hazleposible

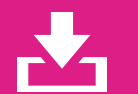

6

**En empleo:** podrás leer el resumen del candidato en la pantalla y si el candidato ha subido su CV, encontrarás el botón para **DESCARGAR CV ADJUNTO** debajo de su foto. En caso de que el candidato no tenga CV, con el botón **GENERAR PDF** ubicado en la parte inferior, podrás guardarte la información que éste ha cargado en hacesfalta.org.

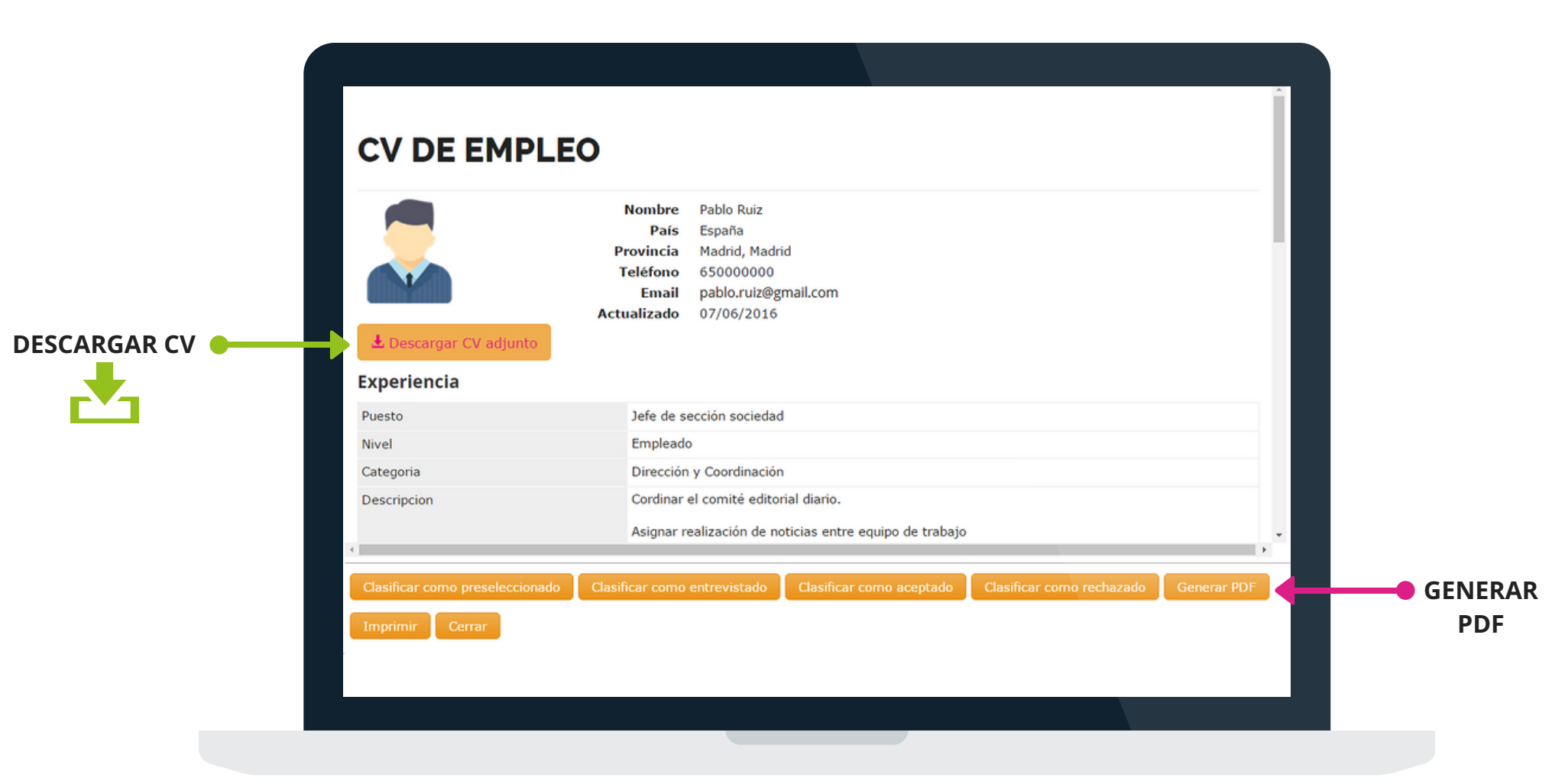

Gestión de candidatos / 2. Visualización y descarga de datos

hacesfalta.org

Fundación hazleposible

## **3. CLASIFICACIÓN DE LOS CANDIDATOS**

Una vez revisados los perfiles, pasamos a la clasificación. Clasificar a **TODOS tus** candidatos, te permitirá que cada uno de ellos reciba una respuesta, y por tanto el proceso de selección será valorado como "bien cerrado" por parte de Hacesfalta.

#### ¿Sabes qué estados puedes usar y qué significan? iAclárate!

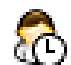

- R Pendiente: en este estado se encuentran todas las personas que se apuntaron a la oferta. Tus candidatos entenderán que si siguen en este estado, es porque todavía no has terminado de revisar los candidatos. Siguen esperando una respuesta de tu parte.
  - **Preseleccionado:** aquellos candidatos que encajan con el perfil que estás buscando.Los candidatos entienden que les podrías contactar para pedirles o enviarles más información, o proponerles una entrevista.

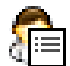

**Entrevistado:** le asignas este estado a quienes has entrevistado para el puesto.

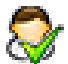

**Seleccionado:** en este estado a los candidatos que fueron aceptados para la oferta.

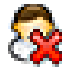

No aceptado: en este estado deben quedar el resto de candidatos no seleccionados.

Desde el listado de **CV pendientes** vas a usar la casilla de check *de la primera* columna de la izquierda para **clasificar** a tus candidatos.

Puedes hacerlo **uno a uno**, o marcar la casilla check del comienzo de la columna, para seleccionarlos a **todos**.

|             | CV PEND      | ENTES VOL    | UNTARIADO                    |              |              |                                                                                                  | C\               |
|-------------|--------------|--------------|------------------------------|--------------|--------------|--------------------------------------------------------------------------------------------------|------------------|
|             | Clasificar 🗸 | Nombre       | <sub>≑</sub> Fecha recepción | Provincia    | 😄 Edad       |                                                                                                  | Profesion        |
|             |              |              |                              | Selecciona 🔻 | Selecciona 🔻 |                                                                                                  | Selecciona 🔻     |
| 10003       |              | María prueba | 07/06/2016                   | A Coruña     | 24           | Analizar y resolver problemas, Capacidad para liderar<br>iniciativas, Comunicación interpersonal | Administrativo/a |
|             |              | paola prueba | 07/06/2016                   | Córdoba      | 24           | Capacidad de aprendizaje, Capacidad para liderar<br>iniciativas, Trabajo en equipo               | Administrativo/a |
| SELECCIONAR |              | Claudia Ruiz | 07/06/2016                   | Madrid       | 20           | Iniciativa y autonomía, Capacidad para liderar<br>iniciativas, Comunicación interpersonal        | Periodismo       |
| UNO A UNO   |              | Ana García   | 06/06/2016                   | Madrid       | 29           | Iniciativa y autonomía, Capacidad para liderar<br>iniciativas, Comunicación interpersonal        | Administrativo/a |

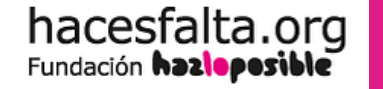

Gestión de candidatos / 3. Clasficación de los candidatos

Gestión de candidatos / 3. Clasficación de los candidatos

#### CV PENDIENTES VOLUNTARIADO

hacesfalta.org

Fundación hazleposible

|                                                     |              |              |                              |              |              |                                                                                                  |                  |                     | -                              |
|-----------------------------------------------------|--------------|--------------|------------------------------|--------------|--------------|--------------------------------------------------------------------------------------------------|------------------|---------------------|--------------------------------|
| Clasificar 🗸                                        | Nom<br>Apell | ibre<br>idos | <sub>令</sub> Fecha recepción | 🔶 Provincia  | 🗢 Edad       |                                                                                                  | Profesion        | <sub>≎</sub> Puntu. | Preg.<br><sub>≑</sub> abiertas |
| C Preselecció                                       | onado        |              |                              | Selecciona 🔻 | Selecciona 🔻 |                                                                                                  | Selecciona 🔻     |                     |                                |
| <ul> <li>Entrevistad</li> <li>Selecciona</li> </ul> | do<br>ar     | ueba         | 07/06/2016                   | A Coruña     | 24           | Analizar y resolver problemas, Capacidad para liderar<br>iniciativas, Comunicación interpersonal | Administrativo/a | 0                   | No                             |
| X No Selecci                                        | ionar        | ueba         | 07/06/2016                   | Córdoba      | 24           | Capacidad de aprendizaje, Capacidad para liderar<br>iniciativas, Trabajo en equipo               | Administrativo/a | 0                   | No                             |
|                                                     | Pablo        | Ruiz         | 07/06/2016                   | Madrid       | 20           | Iniciativa y autonomía, Capacidad para liderar<br>iniciativas, Comunicación interpersonal        | Periodismo       | 0                   | No                             |
|                                                     | Ana G        | arcía        | 06/06/2016                   | Madrid       | 29           | Iniciativa y autonomía, Capacidad para liderar<br>iniciativas, Comunicación interpersonal        | Administrativo/a | 0                   | No                             |

### asignar a los candidatos. Una vez lo indiques, los candidatos desaparecerán del estado **CV PENDIENTES, y estos recibirán una notificación automática** con el cambio de estado.

Siguiendo con nuestro ejemplo, vamos a **clasificar** a 3 de los 4 candidatos como **Preseleccionados** y 1 de ellos como **No seleccionado**.

Una vez seleccionados, haz clic en el botón

Clasificar - y elige el estado que le vas a

CV seleccionados:

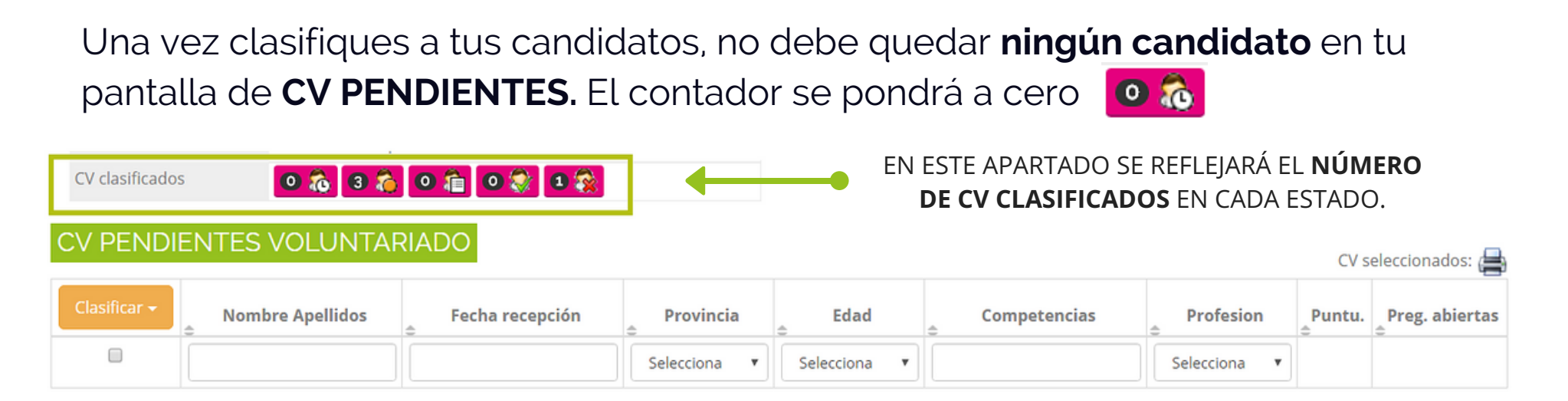

Esto es precisamente lo que queremos que ocurra con todas las ofertas de Hacesfalta.org, si no dejas ningún candidato pendiente, éste podrá visualizar la respuesta a su candidatura desde su panel de control. Como Ana García, una de las candidatas de nuestro ejemplo.

|                                     | Nombre<br>Apellidos<br>Email<br>Contranseña<br>Provincia | Ana<br>García<br>Iana.garcia@gmail.com<br>********<br>Madrid | odificar              |             |                            |  |
|-------------------------------------|----------------------------------------------------------|--------------------------------------------------------------|-----------------------|-------------|----------------------------|--|
| Fecha inscripción                   | Тіро                                                     | Título de oportunidad                                        | Organización          | interesados | Estado                     |  |
| lunes, 06 de junio de<br>2016 14:25 | Voluntariado<br>Presencial                               | Apoyo con la atención de usuarios de<br>hacesfalta.org       | Chandra,<br>Fundación | 3           | Preseleccionado<br>por Ong |  |

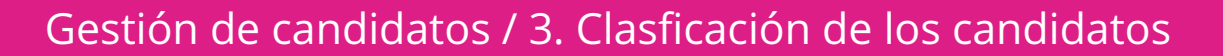

hacesfalta.org

Fundación hazleposible

### 4. ENVÍO DE MENSAJES PERSONALIZADOS

Una vez que has clasificado a tus candidatos, podrás **enviarles mensajes personalizados en cualquiera de los estados**, de manera individual o masiva. Para ello debes señalar el/la o los candidatos a quienes quieres escribir y hacer clic en el botón Mensaje

CV NO SELECCIONADOS VOLUNTARIADO

| Título de la Oferta | Apoyo con la atención de usuarios de hacesfalta.org | No Seleccionados:                                                              |
|---------------------|-----------------------------------------------------|--------------------------------------------------------------------------------|
| Fecha Inserción     | 06/06/2016                                          | Personas descartadas del proceso de selección. Los candidatos verán en su zona |
| Localización        | Madrid - Madrid - España                            | su candidatura como "No Seleccionados".                                        |
| Тіро                | Voluntariado Presencial                             |                                                                                |
| CV recibidos        | Recibidos 1 CV para esta oferta                     |                                                                                |
| CV clasificados     | 0 🗞 2 🇞 1 🏦 0 💸 1 🗞                                 |                                                                                |

#### CV NO SELECCIONADOS VOLUNTARIADO

hacesfalta.org

Fundación hazleposible

CV seleccionados: 🖂 1 pendientes

Notificación a usuarios

| Clasificar 🗸 | Nombre<br><sub> </sub> | <sub>≑</sub> Fecha recepción | Provincia    | 🗢 Edad       | Competencias                                                                                     | Profesion        | <sub>≑</sub> Puntu. | Preg.<br><sub>≑</sub> abiertas |
|--------------|------------------------|------------------------------|--------------|--------------|--------------------------------------------------------------------------------------------------|------------------|---------------------|--------------------------------|
|              |                        |                              | Selecciona 🔻 | Selecciona 🔻 |                                                                                                  | Selecciona 🔻     |                     |                                |
|              | María prueba           | 07/06/2016                   | A Coruña     | 24           | Analizar y resolver problemas, Capacidad para liderar<br>iniciativas, Comunicación interpersonal | Administrativo/a | 0                   | No                             |

Al hacer clic en el botón de **MENSAJE**, se abrirá una pantalla para escribirlo. Lo ideal es que **tengas redactados los mensajes** que les vas a enviar a los candidatos, de esta manera solo debes copiar el texto desde tu archivo de word o cualquier editor de texto, y pegarlo en la ventana de composición de mensaje. Después, haz clic en **ENVIAR** y las personas indicadas recibirán tu email. Siguiendo con nuestro ejemplo, este es el mensaje que enviaremos a Ana García, una

de las candidatas preseleccionadas.

#### MENSAJE DEL MAIL DE CORTESÍA

Estamos muy interesados en saber más sobre ti, por eso te pedimos nos envíes tu CV a hacesfalta@hazloposible.org y te proponemos participar en nuestra próxima reunión de voluntarios el viernes 17 de junio a las 17 horas en nuestra oficina,cuya dirección es C/Molina 47. Metro: Ventilla.

Si no puedes asistir, no dudes en escribirnos o llamarnos al teléfono: 915549042

Un saludo,

Luz González

Responsable de Voluntariado

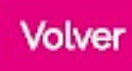

hacesfalta.org

Fundación hazleposible

#### Gestión de candidatos / 4. Envío de mensajes personalizados

### ¿Cómo deben ser los mensajes que envías a tus candidatos?

- Tus mensajes deben ser ante todo **cordiales**, ya que es posible que para este proceso el perfil no sea elegido, pero podemos guardar sus datos para futuras vacantes.
- Imprescindible: si quieres comunicarte con ellos para una entrevista o para solicitar más información, indica el correo y/o teléfonos donde los candidatos deben comunicarse contigo, ya que recibirán un mensaje desde hacesfalta.org y no pueden ver tus datos.
- Firma el mensaje para que el candidato pueda dirigirse a ti en su próxima comunicación.

| MENSAJE DEL MAIL D      | E CORTESÍA                                                                                                    |
|-------------------------|----------------------------------------------------------------------------------------------------|
| Estamos muy interes     | ados en saber más sobre ti, por eso te pedimos nos envíes tu CV a <u>hacesfalta@hazloposible.org</u> y te proponemos participar en nuestra |
| próxima reunión de      | oluntarios el viernes 17 de junio a las 17 horas en nuestra oficina, cuya dirección es C/Molina 47. Metro: Ventilla.                       |
| Si no puedes asistir, i | 10 dudes en escribirnos o llamarnos al teléfono: 915549042                                                                                 |
| Un saludo,              |                                                                                                    |
| Luz González            |                                                                                                    |
| Responsable de Volu     | ntariado                                                                                                    |

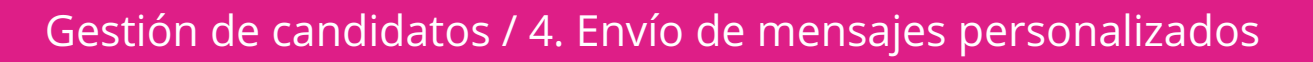

hacesfalta.org

Fundación hazlepesible

### iNo incluyas un saludo en tus mensajes!

hacesfalta.org

Fundación hazlepesible

¿Por qué? Porque todos los mensajes que envías desde Hacesfalta.org a tus candidatos incluyen automáticamente un saludo con **su nombre** y un **agradecimiento** por inscribirse en tu oferta, indicándoles exactamente el nombre de la misma. Por esta razón en la página anterior, el mensaje que enviamos a Ana García, no incluímos un saludo. A continuación puedes ver cómo ve la candidata, el mensaje que le enviamos:

|                          | Cambio en el estado de tus candidaturas Recibidos x                                                                                                    | ÷ 0                                                                                           |
|--------------------------|----------------------------------------------------------------------------------------------------|-----------------------------------------------------------------------------------------------|
|                          | hacesfalta hazloposible<br>para mí ∵                                                                                                    | 11:31 (hace 0 minutos) 📩 🔸 🔻                                                                  |
| SALUDO<br>PREDETERMINADO | Hola Ana García,                                                                                                    |                                                                                               |
|                          | En primer lugar, muchas gracias por haberte interesado en la oportunidad Apoyo con la atención de usuarios de hacesfalta.org                                                                           |                                                                                               |
|                          | Estamos muy interesados en saber más sobre ti, por eso te pedimos nos envíes tu CV a participar en nuestra próxima reunión de voluntarios el viernes 17 de junio a las 17 horas e 47. Metro: Ventilla. | hacesfalta@hazloposible.org y te proponemos<br>en nuestra oficina, cuya dirección es C/Molina |
|                          | Si no puedes asistir, no dudes en escribirnos o llamarnos al teléfono: 915549042                                                                                                    |                                                                                               |
|                          | Un saludo,<br>Luz González<br>Responsable de Voluntariado                                                                                                    |                                                                                               |

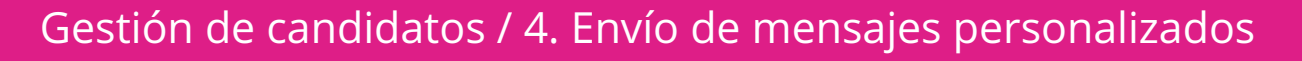

### 5. CIERRE DE LOS PROCESOS DE SELECCIÓN

Para finalizar bien tus proceso de selección deberías haber **clasificado a todos los candidatos interesados**, sin dejar a nadie en el estado de CV Pendientes.

Escribe a los candidatos que no han sido seleccionados, agradeciendo su interés.

A los preseleccionados pidiéndoles más información o si después de revisar sus CV no los consideras para tu proceso, cámbiales al estado a no seleccionado.

Puedes dejar marcados a las personas entrevistadas, de esa manera puedes tenerlos en cuenta para otros procesos y generar tu propia base de datos de candidatos y perfiles.

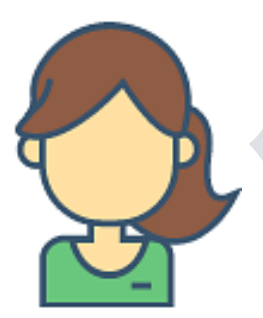

ESPERAMOS QUE TE HAYA QUEDADO CLARO CÓMO GESTIONAR A TUS CANDIDATOS DESDE HACESFALTA.ORG Y QUE SIGAS CONFIANDO EN NOSOTROS PARA CONSEGUIR A LOS COLABORADORES DE TU ORGANIZACIÓN.

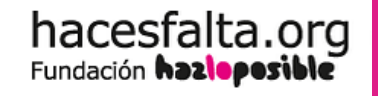

Gestión de candidatos / 5. Cierre de los procesos de selección

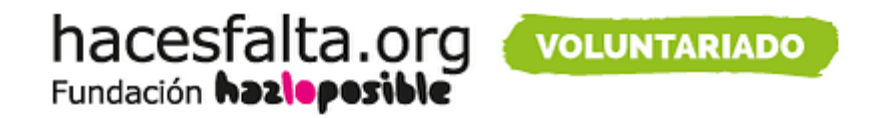

### Si tienes dudas sobre cómo utilizar Hacesfalta.org iCONTÁCTANOS!

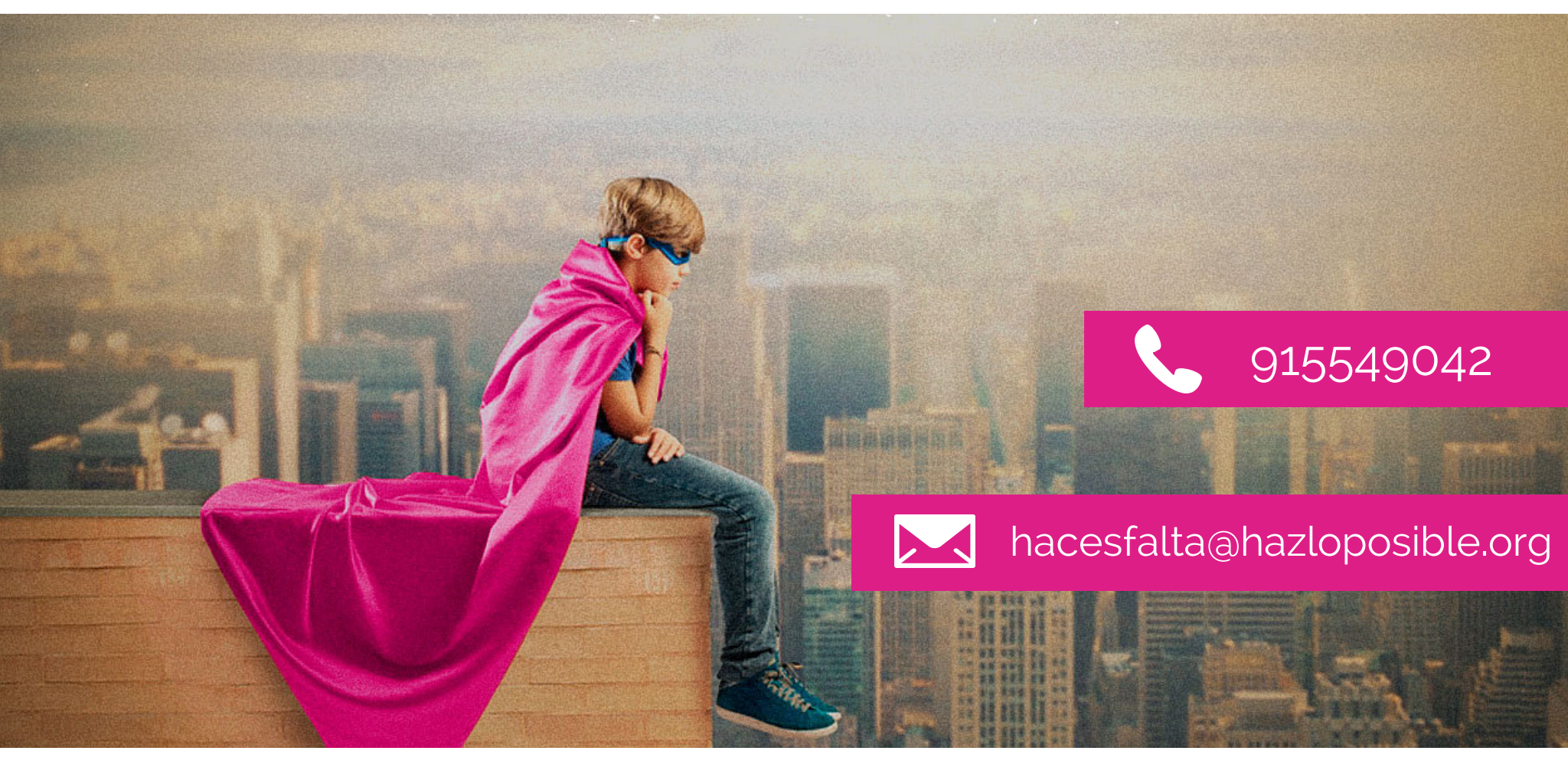

Créditos: Foto de portada de CEU Hungary vía Flickr / Iconos vía Freepik